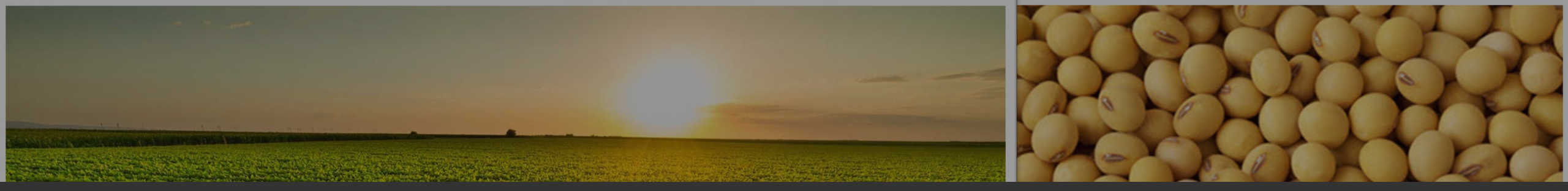

# GUIA DE INSCRIÇÃO

## **15º** Desafio Nacional de Máxima Produtividade Safra 2022/23

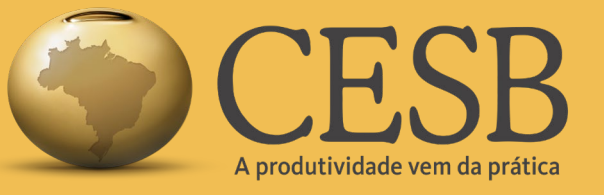

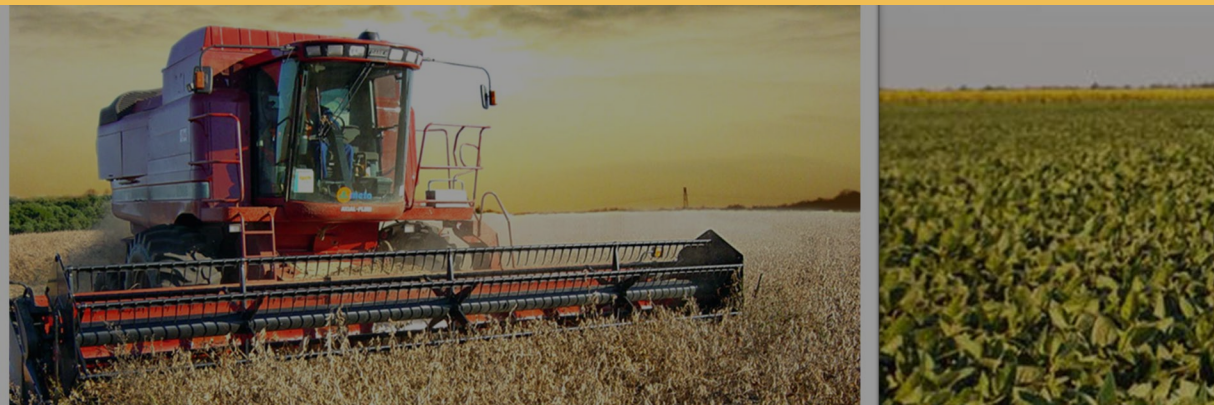

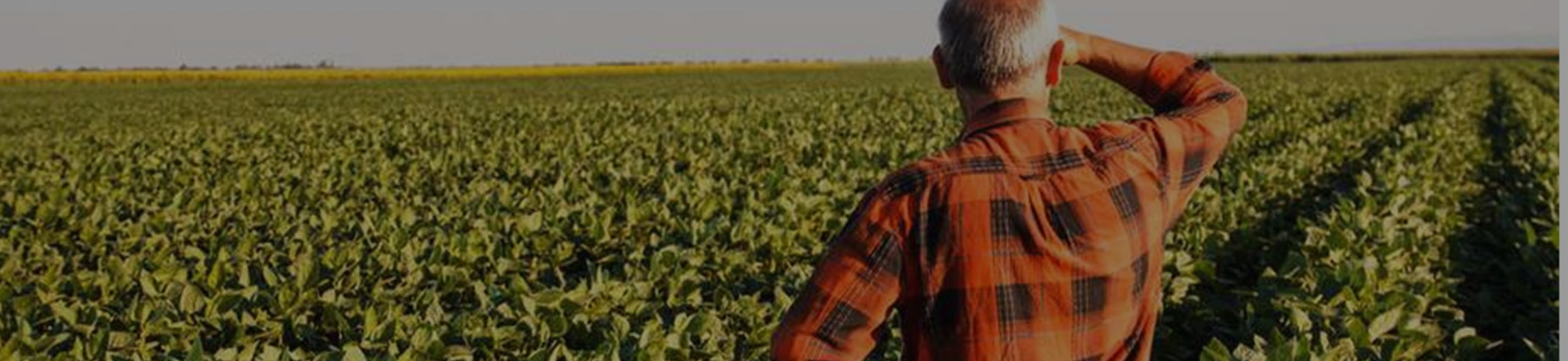

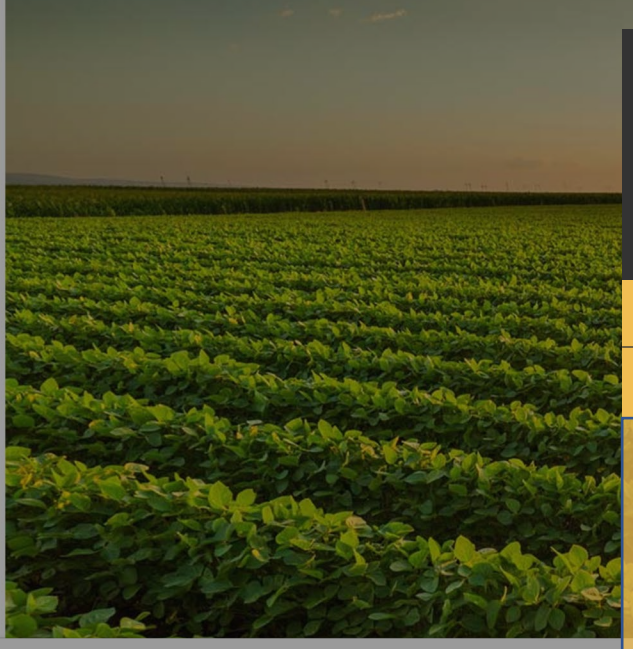

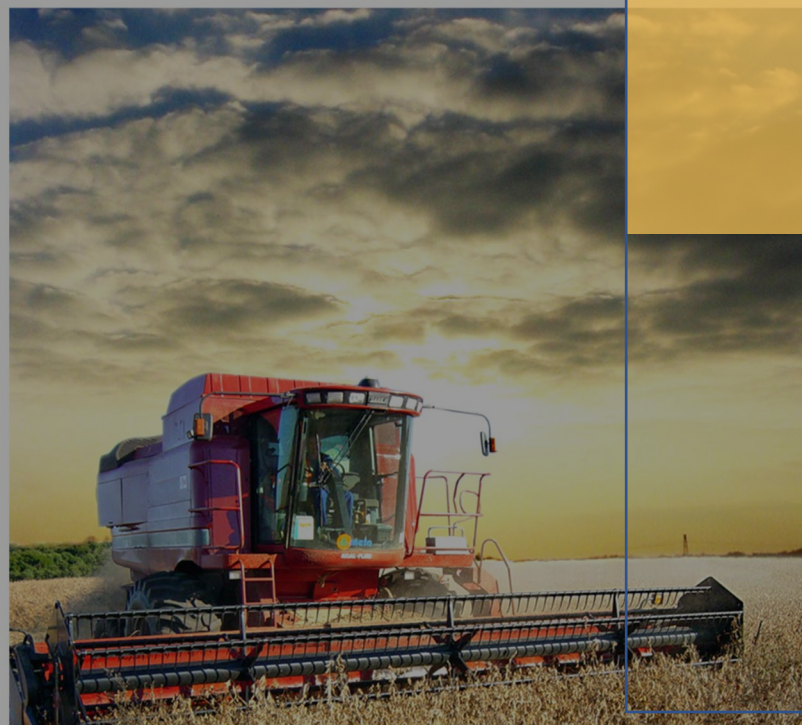

## GUIA DE INCRIÇÃO, MÓDULOS AGRONÔMICOS E AUDITORIA

15º Desafio Nacional de Máxima Produtividade

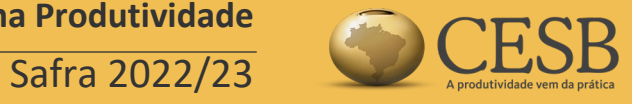

## Índice:

| •             | Login no Sistema        | 3  |
|---------------|-------------------------|----|
| ( <b>6</b> 9) | Tela Inicial do Sistema | 4  |
| ٠             | Iniciando a Inscrição   | 5  |
| •             | Regulamento do Desafio  | 9  |
| •             | Pagamento               | 10 |

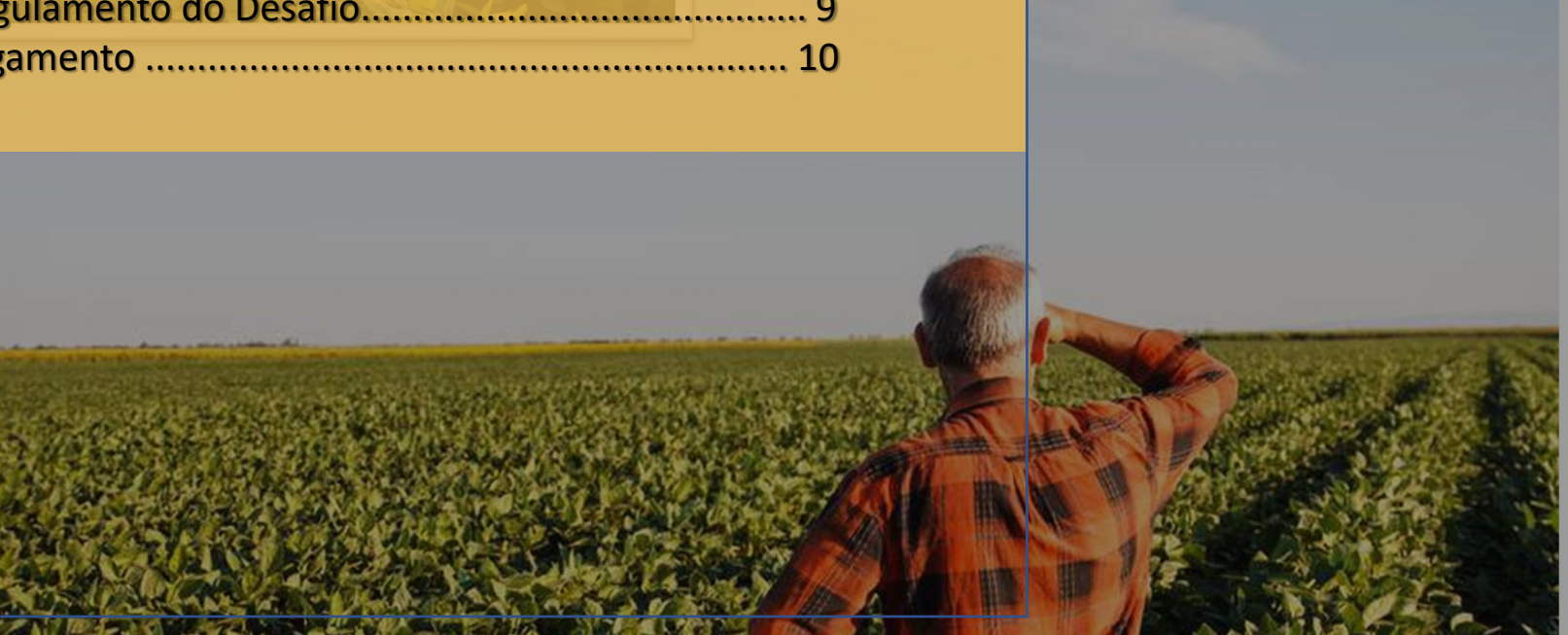

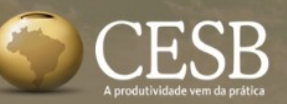

**L** +55 (15) 3418-2021

f 🖸 in 🕞

# ATENÇÃO!

O CESB, de acordo com as últimas determinações impostas pela Lei Geral de Proteção de Dados Pessoais (LGPD) e as melhores práticas de armazenamento, manipulação, segurança e privacidade de dados, informa que todos os participantes do Desafio CESB Safra 2022/2023 deverão obrigatoriamente REFAZER seus cadastros no sistema.

As contas antigas serão excluídas e só estarão sendo considerados novos cadastros a partir desta edição do Desafio CESB.

#### DESAFIO NACIONAL DE MÁXIMA PRODUTIVIDADE DE SOJA

Ano a ano, produtores têm rompido patan produtividade no Desafio.

## ÁREA DE ACESSO CPF/CNPJ ou e-mail login Senha senha Manter-me logado Acessar Esqueceu sua senha? Clique aqui! Manter opossui uma conta? Crie aqui uma nova!

Θ

## Login no Sistema

O login deverá ser o CPF/CNPJ ou um endereço de e-mail válido e ACESSADO pelo usuário. No o seu primeiro acesso após realizar o cadastro, é necessário ACESSAR a sua caixa postal para autorizar o seu acesso. Aconselhamos verificar também o seu Spam.

Já se cadastrou mas esqueceu a senha?

É novo por aqui? CADASTRE-SE!

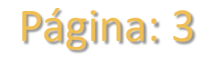

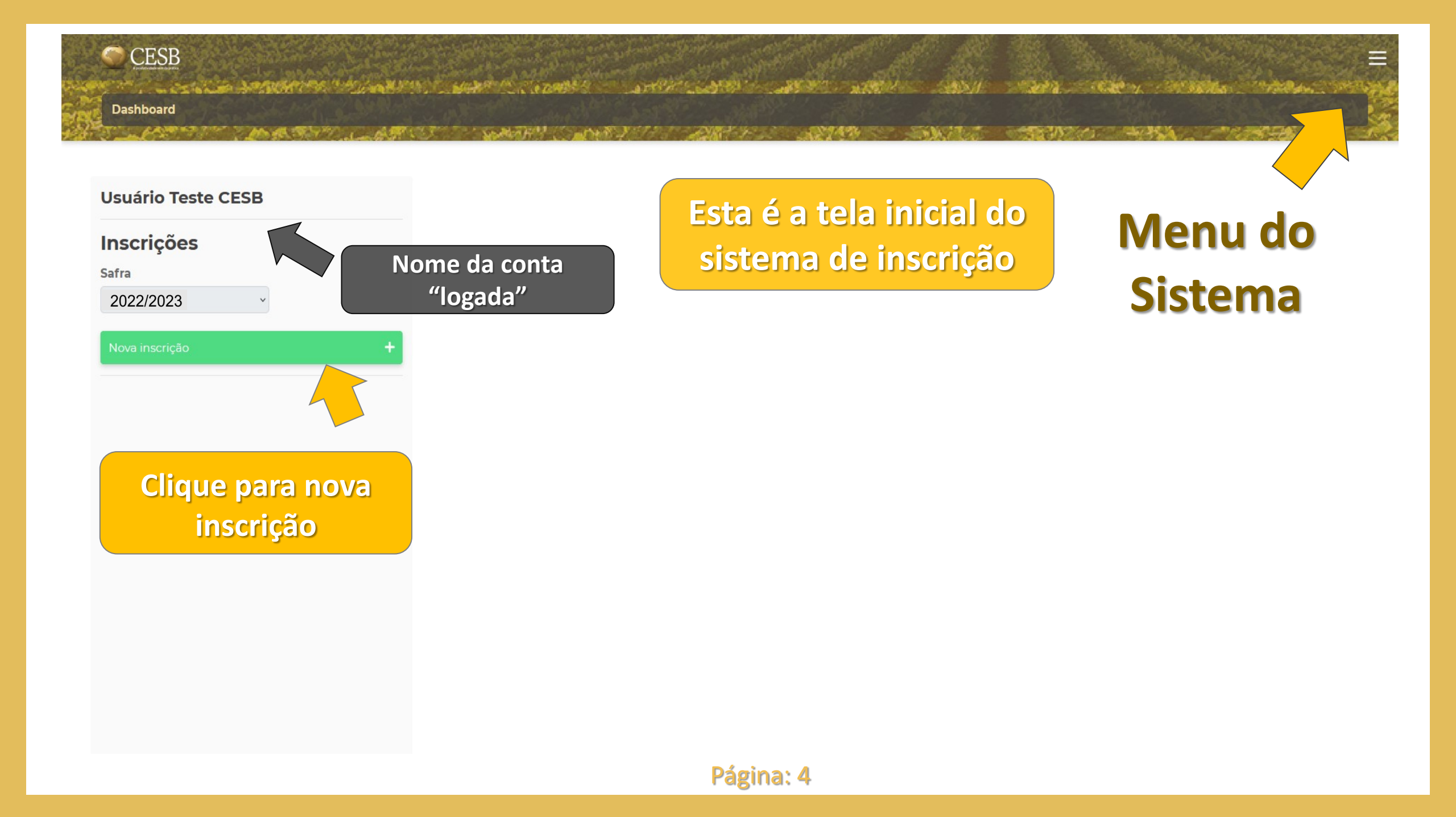

#### CESB

Dashboard

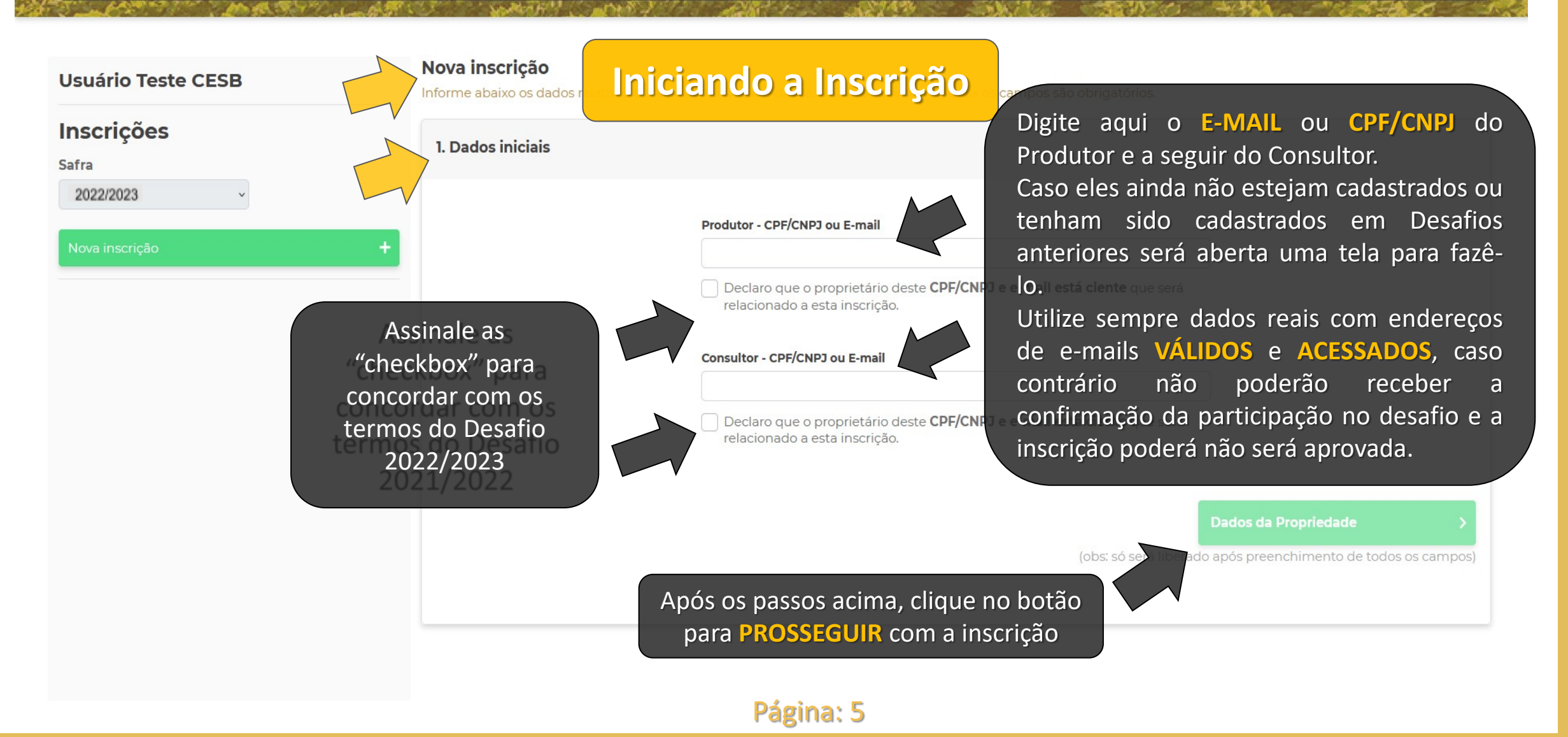

ARGENERS SALANDERS SHARE STORES ATTRA CANES C.M. M Dashboard A ST I A Margher and a Nova inscrição Preencha os dados da Propriedade Usuário Teste CESB Informe abaixo os dados relativos a área inscrita Des Inscrições 2. Dados da propriedade Safra Atenção! 2022/2023 Nome da propriedade O tamanho da gleba/área a ser colhida na auditoria deverá ser definido e informado Tamanho total (em ha) da área Nome ou denominação posteriormente, no momento da auditoria. Estado da fazenda agricultável da fazenda Tamanho da propriedade Área agricultável da propriedade inscrita no CESB 0 ha 0 ha Tamanho total (em ha) da fazenda Área cultivada com soja na propriedade inscrita no CESB Nome da gleba Tamanho total (em ha) da área plantada com soja na fazenda Nome ou denominação da área inscrita (obs: só será liberado ap chimento de todos os campos (talhão): Ex: Talhão da lagoa, Gleba A, etc... Clique no botão para a próxima tela da inscrição Página: 6

CESB

# Dashboard

#### Usuário Teste CESB

#### Inscrições

Safra

2022/2023

Escolha o patrocinador que irá patrocinar a sua inscrição. É importante que tenha contato e bom relacionamento com o seu patrocinador. Nova inscrição Informe abaixo os dados relitivos a área inscrita Des 3. Patrocínio da inscrição

ATENÇÃO: PARA QUE SUA INSCRIÇÃO FIQUE ISENTA DE TAXA DE INSCRIÇÃO (R\$100,00), PEDIMOS POR GENTILEZA, SINALIZAR ABAIXO A EMPRESA PATROCINADORA, TODAS AS INSCRIÇÕES PATROCINADAS SERÃO AUTOMATICAMENTE APROVADAS POR NOSSOS PATROCINADORES.

Patrocinador

Caso não queira patrocínio, assinale a "checkbox". Essa opção implicará na cobrança de R\$150,00 de taxa de inscrição e posterior confirmação para a efetivação da inscrição. Não usarei patrocinador e pagarei minha inscrição

Preencha os dados de Patrocínio

#### istema de Produção

(obs: só será liberado após preenchimento de todos os campos)

Clique no botão para a próxima tela da inscrição

### Página: 7

| suário Teste CESB | <b>Nova inscrição</b><br>Informe abaixo os dados relativos a área inscrita Desafio da Máxima Produ | utividad                                                   |
|-------------------|----------------------------------------------------------------------------------------------------|------------------------------------------------------------|
| nscrições         | 4. Sistema de produção da gleba inscrita no CESB                                                   | Preencha os dados abaixo                                   |
| 2022/2023 ×       | Data da semeadura da soja                                                                          |                                                            |
| lova inscrição    | + dd/mm/aaaa                                                                                       |                                                            |
|                   | Sistema de plantio adotado                                                                         | Tempo de exploração agrícola                               |
|                   | Modelo de produção                                                                                 |                                                            |
|                   | Cultura antecessora                                                                                |                                                            |
|                   |                                                                                                    |                                                            |
|                   | < Patrocínio da Inscrição                                                                          | Regulamento                                                |
|                   | Clique no                                                                                          | (obs: só ser liberado após preenchimento de todos os campo |
|                   | nróvima te                                                                                         | ala da inscrição                                           |

#### CESB

#### Nova inscrição

5. Regulamento

Informe abaixo os dados relativos a área inscrita Desafio da Máxima Produtividade. Todos os campos são obrigatórios.

#### Inscrições

Usuário Teste CESB

Safra

2022/2023

Nova inscrição

## Regulamento do Desafio

Lorem ipsum dolor sit amet, consectetur adipiscing elit. Nullam nec magna eu ex dignissim venenatis eget porta tortor. Integer sodales risus sed nisi pellentesque vulputate. Cras tortor odio, tempus quis mauris eu, mattis sagittis turpis. Etiam ut nisi a tellus pharetra pharetra. Phasellus lorem purus, lobortis in lectus sed, iaculis bibendum sem. Proin sapien neque, condimentum id ex non, tincidunt tristique ipsum. Vestibulum pretium condimentum volutpat. Vivamus at sodales urna. Phasellus viverra dolor tempus nibh ornare lacinia.

Nunc malesuada orci orci, non ullamcorper lacus hendrerit ut. Proin ullamcorper metus sed consectetur auctor. Vivamus eu dapibus arcu, sit amet pellentesque elit. Nunc lobortis mollis egestas. Maecenas sed aliquam augue. Duis pharetra dignissim nunc, nec imperdiet purus aliquam a. Cras nec nisl sed enim sagittis elementum vel nec tellus. Donec iaculis tellus quis ex condimentum semper.

Nunc id lorem vel lectus commodo gravida. Suspendisse justo est, semper at facilisis sit amet, pulvinar vel ligula. Vivamus elementum imperdiet magna sed efficitur. Ut at tincidunt est. Suspendisse eget sem sit amet felis maximus venenatis viverra et arcu. Aliguam ornare magna a ligula tristique tristique. Morbi ex odio, hendrerit viverra turpis condimentum, accumsan

#### semper ex. Maecena: Suspendisse bibend

Quisque hendrerit e vel fermentum mag vestibulum sem mi elementum. Ut sit a Vestibulum sed sem faucibus.

Sed id sem augue. I diam eget bibendu dictum, a elementu Leia com atenção o regulamento do Desafio 2022/2023 e, se concordar com os termos nele expressos, assinale a "checkbox". et volutpat ultricies. Quisque dignissim quam ac finibus ullamcorper. re et odio. Etiam est quam, ultricies ut nulla vel, volutpat fermentum dui.

Iulla fermentum, ipsum sit amet molestie commodo, ante turpis ornare justo, Mauris lobortis, lectus eu cursus dignissim, tellus eros vulputate orci, id faucibus tortor a, consectetur pulvinar erat. Donec faucibus a nisl ac les. Nullam viverra metus id purus scelerisque, non suscipit nulla gravida. ante ut convallis. Interdum et malesuada fames ac ante ipsum primis in

litora torquent per conubia nostra, per inceptos himenaeos. Fusce hendrerit lorem rhoncus, dignissim interdum felis. Curabitur scelerisque purus in metus t tincidunt hendrerit. Vivamus euismod arcu quis velit ultricies faucibus.

**Concordo** com o regulamento do Desafio de máxima produtividade do CESB.

Sistema de Produção

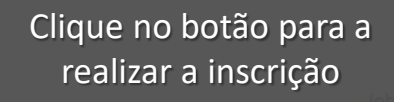

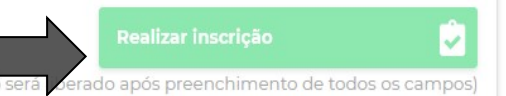

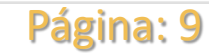

#### CESB

#### Dashboard

## Pagamento

#### Inscrições

Safra

2022/2023

New inscricao

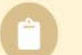

#### #58321

Consultor: João Carlos Cesb

Produtor: Usuário Teste Suporte 02 Cesb

Propriedade: Rancho Fundo

Nome da Gleba: Gleba Boa

Aguardando preenchimento

#### Módulo Pagamento

2. Pagamento

Provide State of the second state and the second state of the second state of the seco

Inscrição: #58321

**Produtor:** Usuário Teste Suporte 02 Cesb

Consultor: João Carlos Cesb

Inscrição realizada por:

João Carlos Ces<mark>b</mark>

#### Pagamento da Inscrição

Aguardando pagamento Valor da Inscrição: R\$ R\$ 100,00

## **ATENÇAO!**

Caso você tenha optado por não ter patrocinador para esta inscrição, por favor clique no botão indicado. Você será conduzido ao site do PagSeguro, onde haverá diversas formas de pagamento para a taxa de inscrição de R\$150,00.

Somente após recebermos a confirmação deste pagamento sua inscrição será validada. Essa confirmação será feita de maneira automática por nosso sistema e poderá demorar até 4 dias.

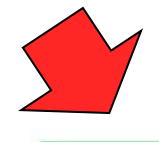

Efetuar pagamento

5

Voltar para Inscrição

Página: 10

Se deseja que esta inscrição seja patrocinada, retorne até a tela de seleção do patrocinador.

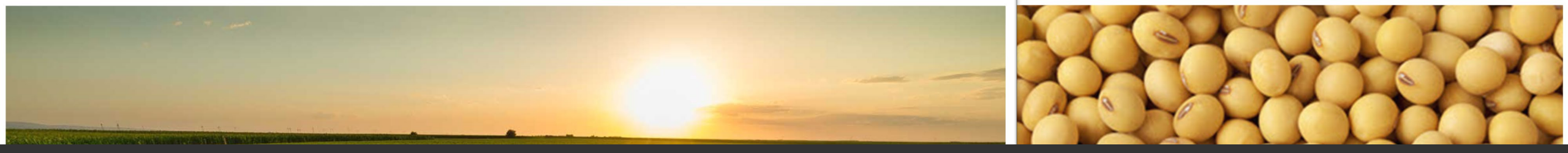

# contato & suporte

:: Auxílio ao Usuário do Sistema Online de Inscrições:

E-mail: suporte@cesbrasil.org.br WhatsApp Texto.: +55 (15) 98112-6879

#### :: Informações Técnicas Agronômicas:

E-mails: lorena.moura@cesbrasil.org.br

veranice.borges@cesbrasil.org.br

Fone: (15) 3418-2021

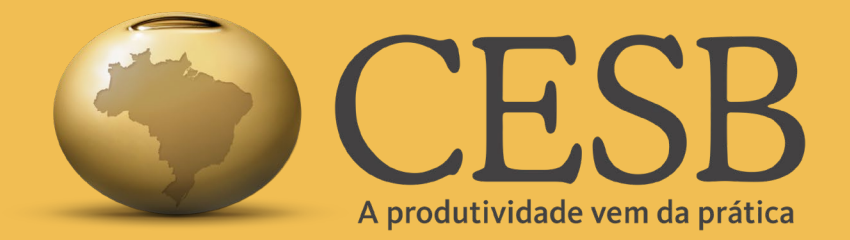

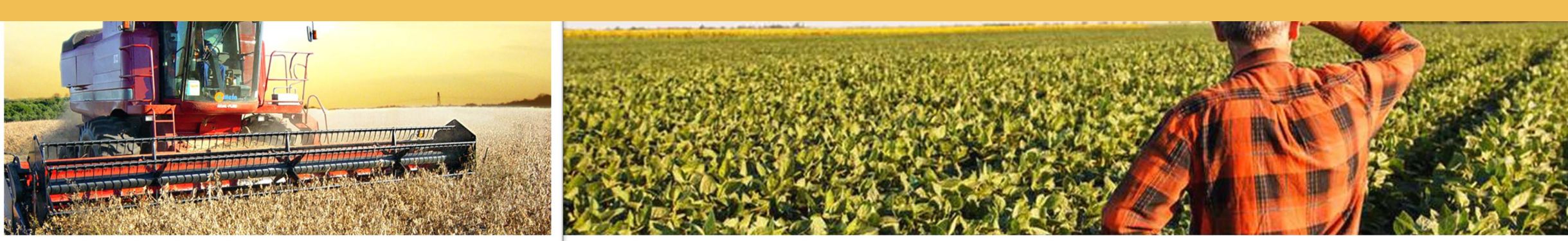